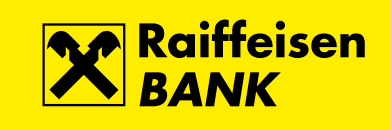

## Postup pro změnu typu spořicího účtu na spořicí účet HIT PLUS v mobilním bankovnictví

1. Na hlavní obrazovce klikněte na **spořicí účet**, který chcete změnit.

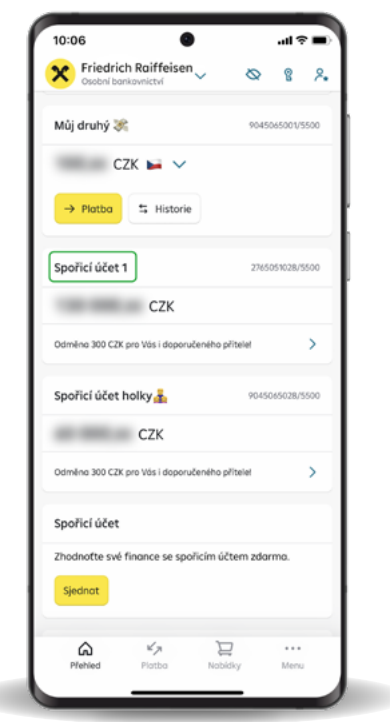

2. Po otevření obrazovky s informacemi ke spořicímu účtu vyberte záložku Detail.

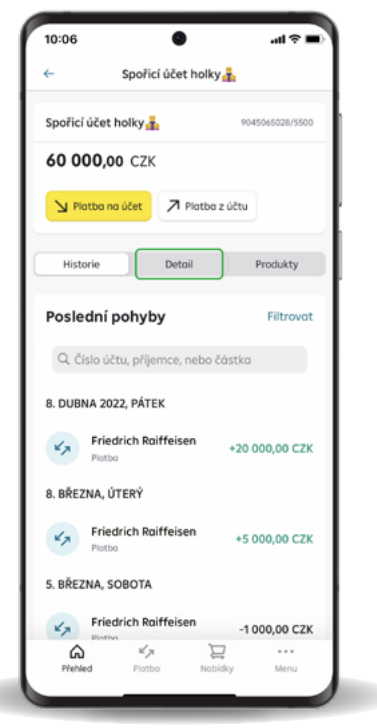

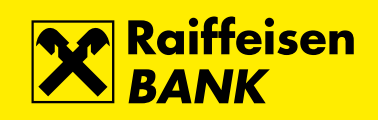

3. V pravém dolním rohu klikněte na Tarif.

| ← Spoři                            | cí účet holky | å               |
|------------------------------------|---------------|-----------------|
| Spořicí účet holky                 | <b>b</b>      | 9045065028/5500 |
| 60 000,00 CZ                       | <             |                 |
| 🎽 Platba na účet                   | 7 Platba z    | : účtu          |
| Historie                           | Detoil        | Produkty        |
| Další detaily k                    | účtu          |                 |
| Název účtu<br>Spořicí účet holky 🛓 |               | 0               |
| Úroková sazba                      |               | 0,10 %          |
| Blokace na účtu                    |               | >               |
| Přehled výpisů                     |               | >               |
| IBAN                               | SWIFT         | ×<br>Tarif      |
|                                    |               |                 |

4. Proveď te změnu na Spořicí účet **HIT PLUS**.

| 10:06 <b>()</b>                      | 10:06                          | ( <b>a</b> \$ h. | 10:06                                    | .at *   |
|--------------------------------------|--------------------------------|------------------|------------------------------------------|---------|
| ← Spořicí účet holky                 | ← Změna tarifu                 |                  | ← Změna to                               | arifu   |
| Spořicí účet holky 🚠 9045085028/5500 | Torif<br>Spořicí účet HIT PLUS | > .              | <sup>Tarif</sup><br>Spoñcí účet HIT PLUS |         |
| 60 000,00 CZK                        |                                |                  |                                          |         |
| Platha na účet 🎵 Platha z účtu       |                                |                  |                                          |         |
| Historie Detoil Produkty             |                                |                  |                                          |         |
| Další detaily k účtu                 |                                |                  |                                          |         |
| Název účtu<br>Spořicí účet holky     |                                |                  |                                          |         |
| Úroková sazba 0,10 %                 |                                |                  |                                          |         |
| Nut                                  |                                |                  |                                          |         |
| Tarif Spořicí účet XL                |                                |                  |                                          |         |
| Úroková sazba 0,1 %                  | Zmēna tarifu                   | 1                |                                          |         |
| Změnit                               | Základní spořicí účet          |                  |                                          |         |
|                                      | Spořicí účet HIT PLUS          | ~                | Potvrdit nas                             | stavení |
| Zavřít                               | Zavřít                         |                  |                                          |         |
|                                      |                                |                  |                                          |         |

- 5. Potvrď te pravidla reklamní akce a certifikujte změnu.
- 6. Nastavení je hotové.